|                                                                                                    |                                                           |                                                                                                    |                                                                    | Irmietor                                |
|----------------------------------------------------------------------------------------------------|-----------------------------------------------------------|----------------------------------------------------------------------------------------------------|--------------------------------------------------------------------|-----------------------------------------|
| G4S App L                                                                                                    | ogin                                                      |                                                                                                    |                                                                    | RIVERS                                  |
| 1 – Download the app.                                                                                                    |                                                           |                                                                                                    |                                                                    | Academy                                 |
| Get IT ON<br>Google Play                                                                                                    | Download on the App Stor                                  | re                                                                                                    |                                                                    |                                         |
| Click here                                                                                                    | Click here                                                |                                                                                                    |                                                                    |                                         |
| 3 – Type in your passwo<br>This is the password you<br>Timetable<br>Attainment                                                                                                    | ord.<br>u have already set in go<br>Homework              | 4schools.<br>Behaviour                                                                                                    | G                                                                  | 0                                       |
| Image: Soche ADAMS Full Timestable Image: Soche ADAMS Full Timestable   Ø6:50 Tutorial Dr S SANTA MO.,<br>00:15   Ø1:50 Tutorial Dr S SANTA MO.,<br>00:15   Ø1:51 Tutorial Dr S SANTA MO.,<br>00:15   Ø1:55 Tutorial Dr S SANTA MO.,<br>00:15   Ø1:55 Mathematics Mrs B GWIS   Ø1:51 Tutorial Rom: 054   10:15 Tutorial Rom: 054   10:16 Physics Mr M MARLA-,<br>12:20   11:40 History Miss MARLA-,<br>12:20   11:40 History Miss MARLA-,<br>12:20   11:40 History Miss MARLA-,<br>12:20   11:40 History Miss MARLA-,<br>12:20   11:40 History Miss MARLA-,<br>12:20   11:40 History Miss MARLA-,<br>12:20   11:40 History Miss MARLA-,<br>13:20   11:41 History Miss MARLA-,<br>13:20   11:42 History Miss Marka-,<br>14:20   11:42 History Miss Marka-,<br>14:20   11:43 History Miss Marka-,<br>14:20   11:44 History Miss Marka-,<br>14:20   11:45 History Miss Marka-,<br>14:20   11:40 History Miss Marka-,<br>14:20   11:40 <td>20-30<br/>min. 100   20-30<br/>min. 100   20-30<br/>min. 100</td> <td>enterior de la construir de la construir de la</td> <td>Email address<br/>Password<br/>Log<br/>Trouble k<br/>Privacy<br/>v1.0.0</td> <td>g in<br/>ogging in?<br/>y policy<br/>68826</td> | 20-30<br>min. 100   20-30<br>min. 100   20-30<br>min. 100 | enterior de la construir de la construir de la | Email address<br>Password<br>Log<br>Trouble k<br>Privacy<br>v1.0.0 | g in<br>ogging in?<br>y policy<br>68826 |

## FORGOTTEN YOUR PASSWORD?

If you have forgotten your password, click 'Trouble logging in?' This will open the web browser where you will click forgotten password.

| GO Sign in with GO First-time user? | Sign in with GO First-time user?                                                                                                    |         |
|-------------------------------------|----------------------------------------------------------------------------------------------------|---------|
| Forgotten Password?                 | Forgotten Password?                                                                                                    |         |
| Email address                       | If you have forgotten your password, you can reset it by entering<br>your email address.<br>This is the password you may use to log in to GO 4 Schools if yo | l<br>ur |
| Remember my email address           | school supports this login method.<br>Email address                                                                                                    |         |
| GO Sign in with GO                  | Send password reset link                                                                                                    |         |
|                                     |                                                                                                    |         |

Type in your school email address and click 'Send password reset link. Open Outlook from Office 365 (your school email) and you will have received an email from Go4schools that include instructions on how to reset your password.